#### WIFI CONFIGURATION

# Tools:

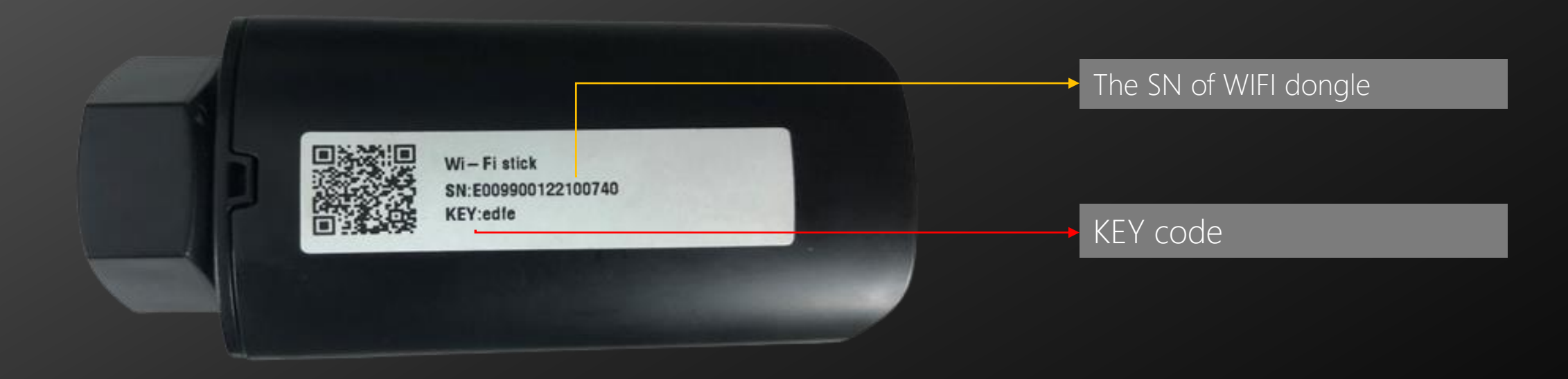

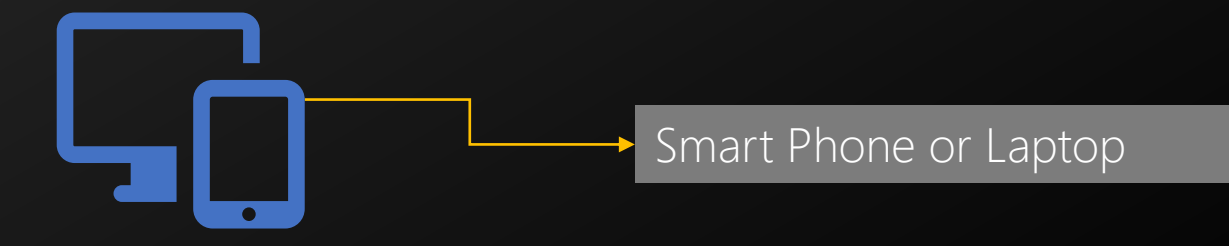

### Step1: Open google browser and input the address <u>www.hypon.cloud</u> to get the APP

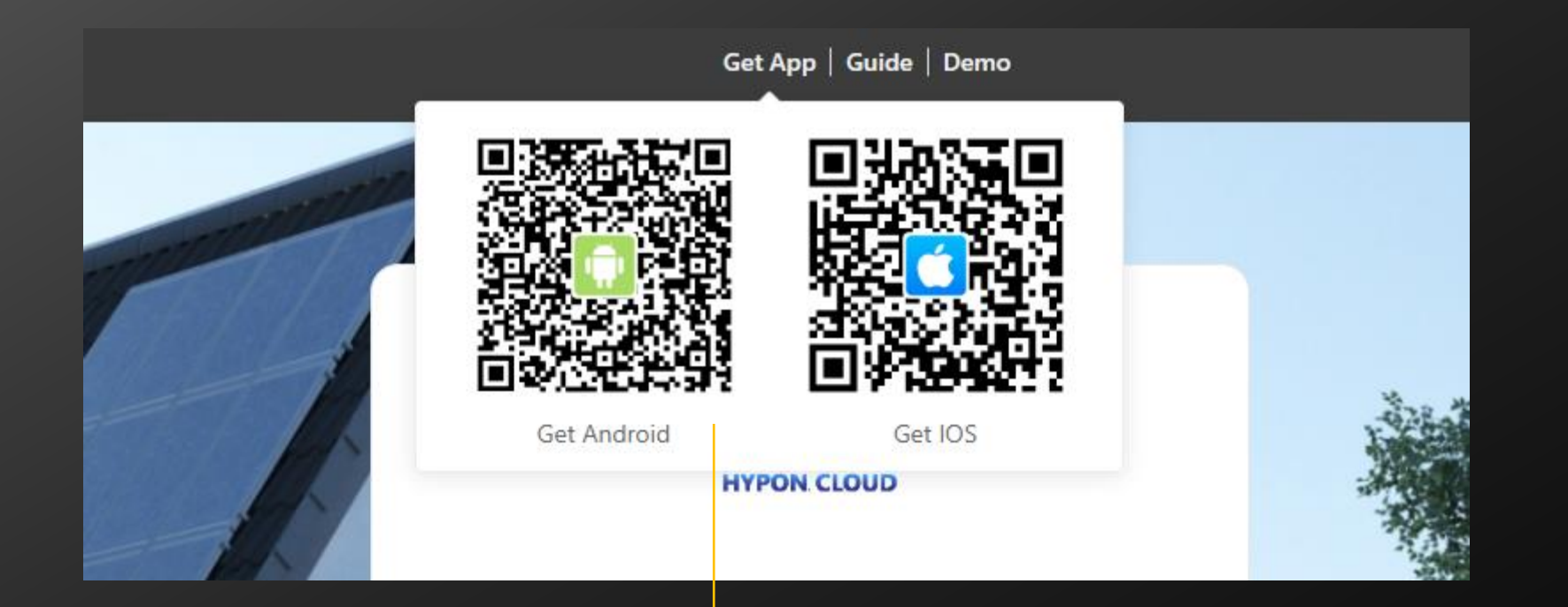

Scan this QR code and download hypon.cloud APP with Android phone/IOS phone

#### Step2: Click *login* and go to *Local Mode* page

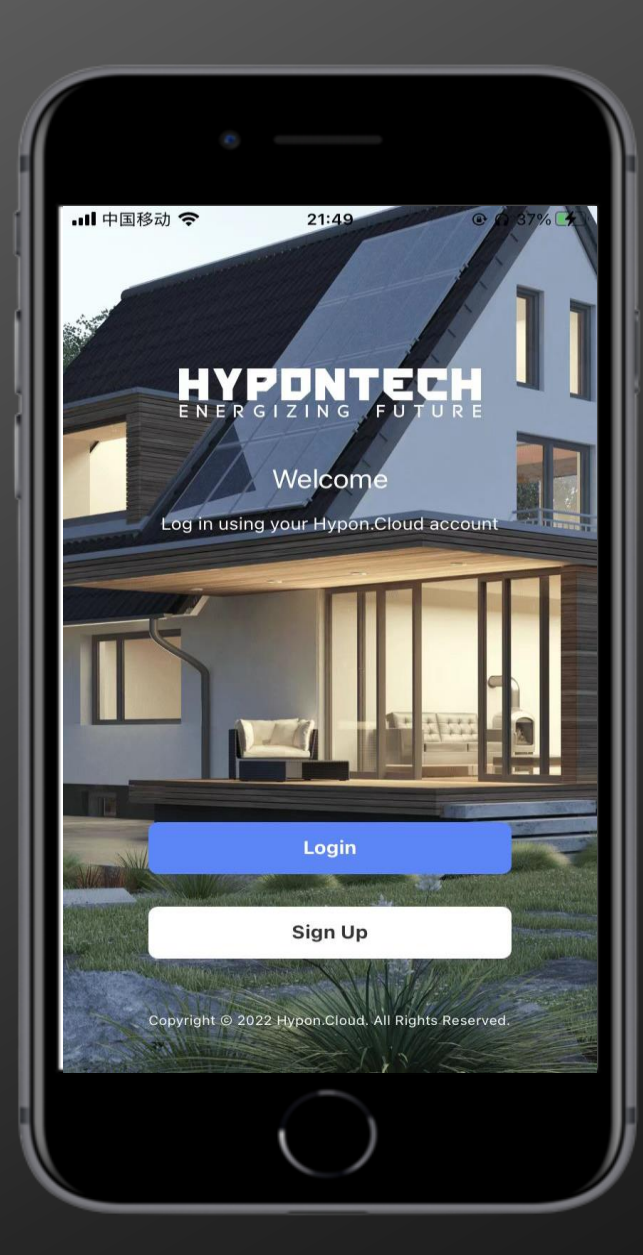

| •                     |                      |                 |  |
|-----------------------|----------------------|-----------------|--|
| •III 中国移动 5G          | 17:20                | <b>●</b> * 43%  |  |
| Login                 |                      | € English(US)   |  |
| 13915426184           |                      |                 |  |
|                       |                      | <b>&gt;</b> 114 |  |
| Forgot your password? |                      |                 |  |
|                       | Login                |                 |  |
|                       | Sign Up              |                 |  |
|                       | <u> 오</u> Local Mode |                 |  |
|                       | $\bigcirc$           |                 |  |

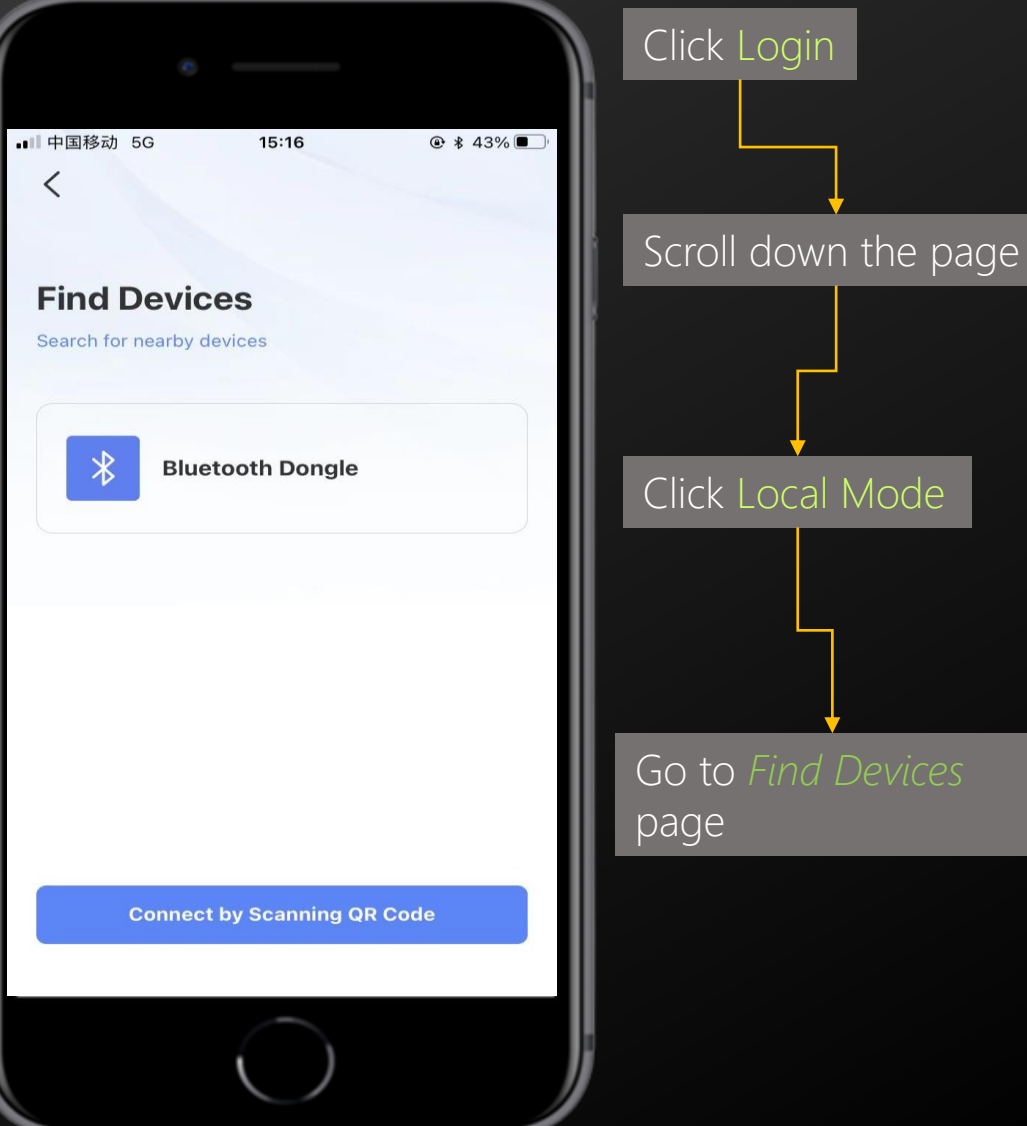

#### Step3: Searching the Bluetooth device and connect it

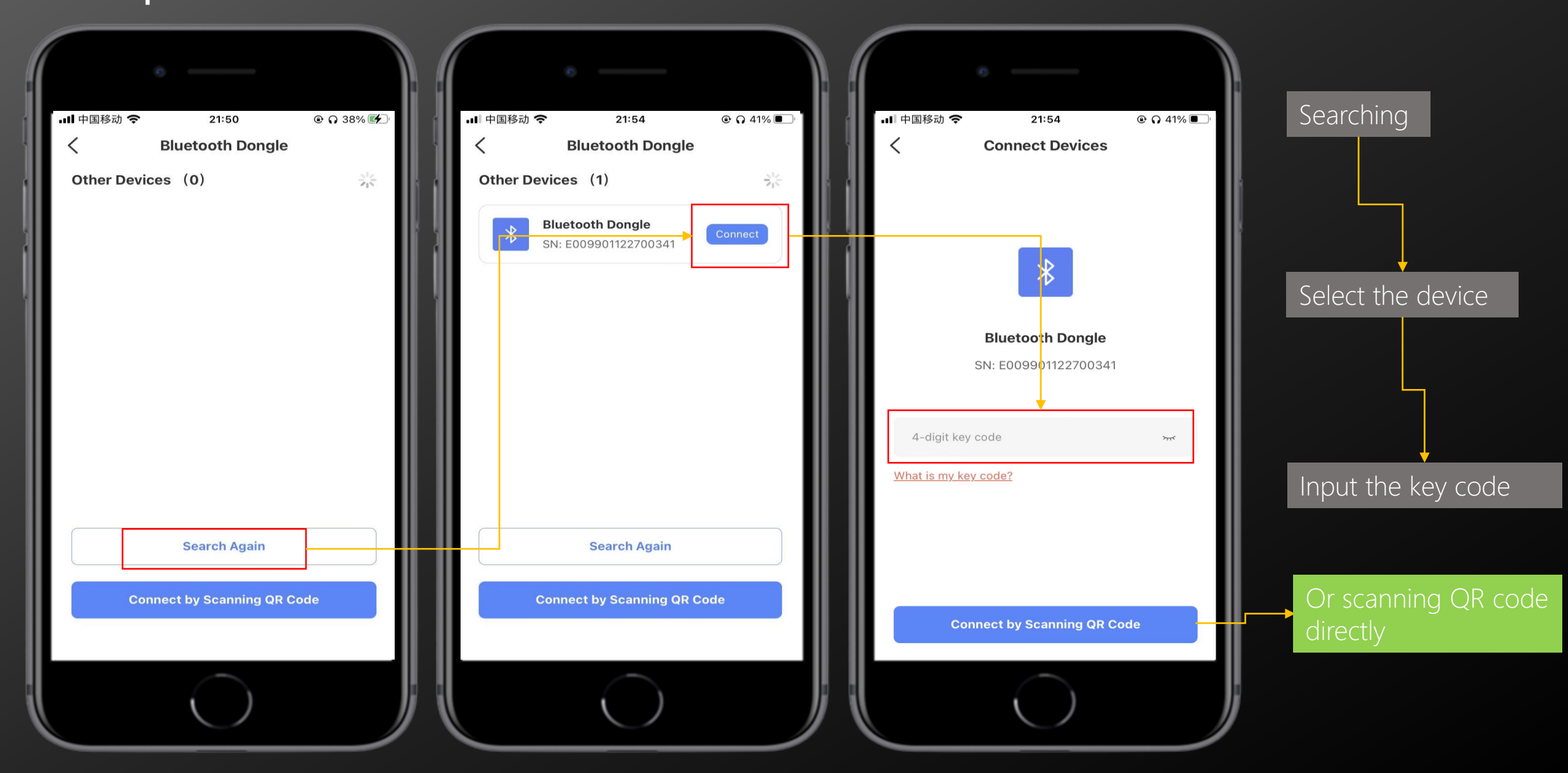

#### Step4: Connect to the local internet

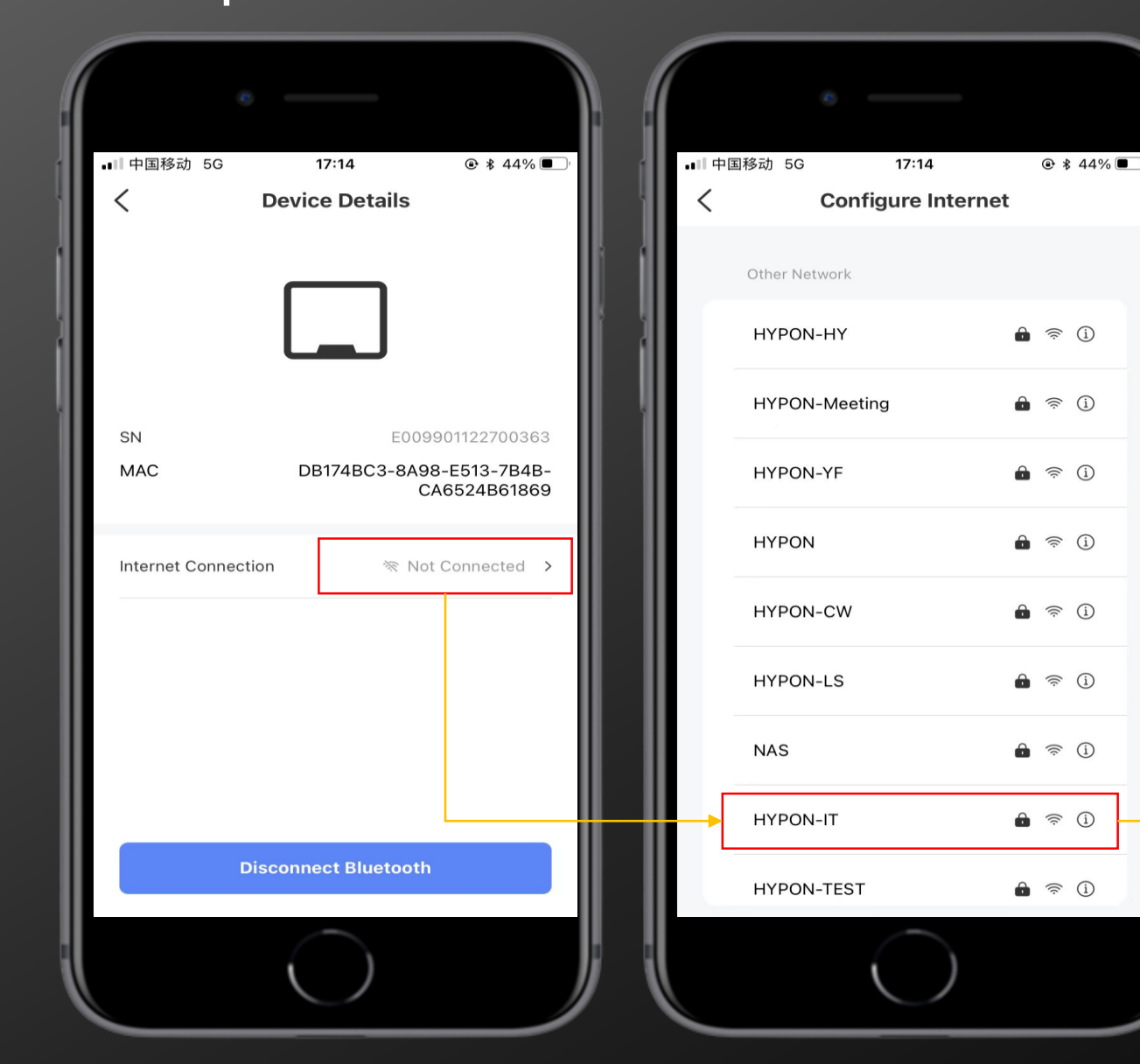

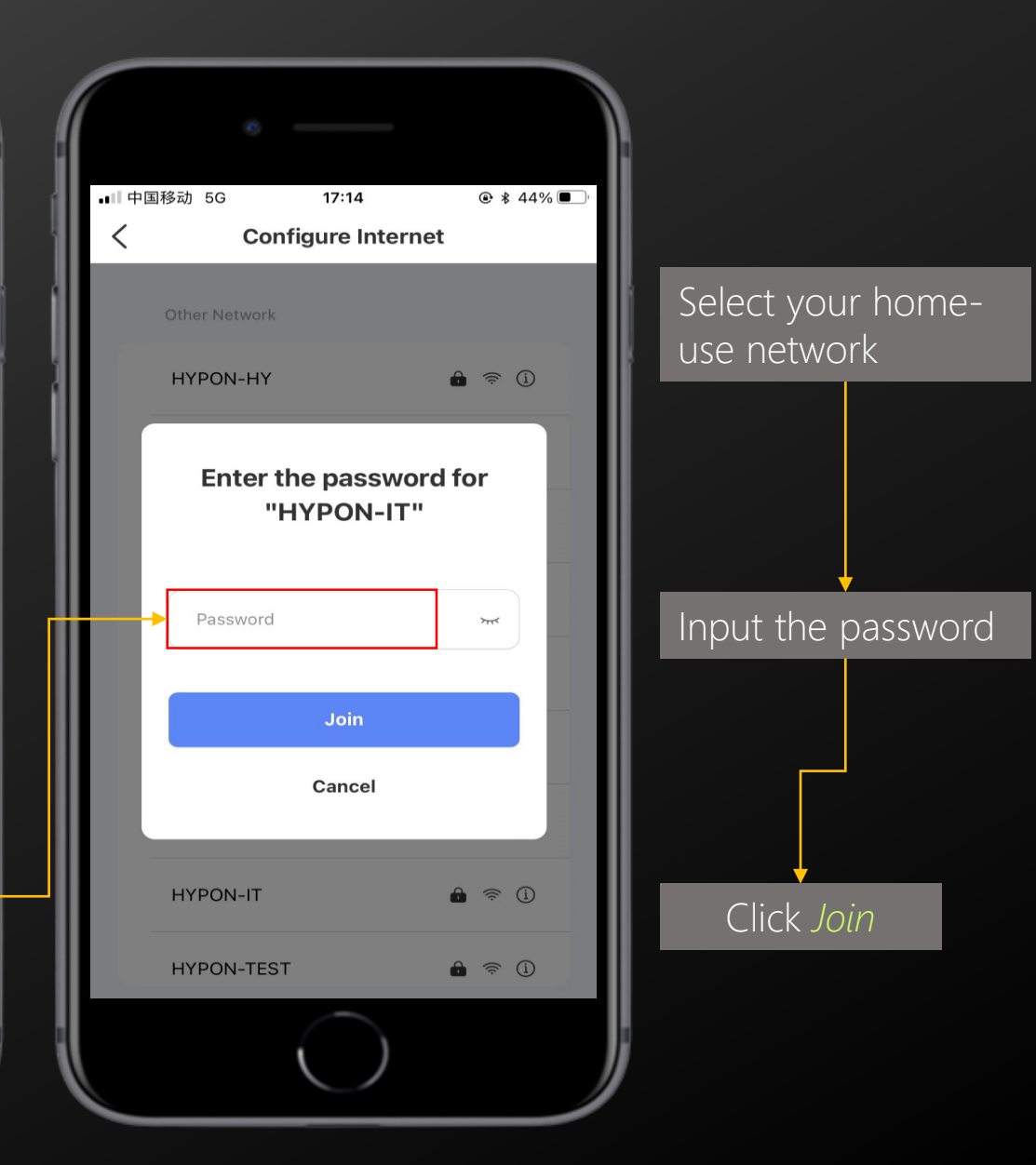

Add WIFI dongle to the solar plant Via Web Portal-www.hypon.cloud

## Step1: Login with your account and create one solar system

Via Web Portal

Click System and the +Add button

| 海鵰光伏云监控<br>Hypon.Cloud | Overview System | Service Message         |                     |                          |                          |                         | Englis                   | h∨ <b>o</b> jonbo.zha | io@hypontech.com |
|------------------------|-----------------|-------------------------|---------------------|--------------------------|--------------------------|-------------------------|--------------------------|-----------------------|------------------|
| System List S          | hare            |                         |                     |                          |                          |                         |                          |                       |                  |
| System Name            | Please Enter    | System Type             | Select              | ∨ Status                 | Select ~                 | Account Property Select | ~                        |                       |                  |
| Country/Region         | Please Enter V  | Q Search                | Reset               |                          |                          |                         |                          |                       | + Add            |
| Status Systen          | n Name          | System Type             | Current Power [W] ≑ | Generation Today [kWh] 💠 | Generation Total [kWh] 💠 | Country/Region          | Owner                    | Last Update 🌲         | Operation        |
| Off-Line test          |                 | PV Grid-tied Syst<br>em | 0                   | 0                        | 0                        |                         | jonbo.zhao@hypontech.com |                       | ***              |
|                        |                 |                         |                     |                          |                          |                         | Total 1 10/page          | ✓ < 1 >               | Go to 1          |

# Step2: Create one solar plant

| 海鵰光伏云监控<br>Hypon.Cloud       Overview       System       Ser            | rvice Message                                                                                                    |                                                                   |  |
|-------------------------------------------------------------------------|----------------------------------------------------------------------------------------------------|-------------------------------------------------------------------|--|
| System List Share Creating a New System                                 |                                                                                                    | Follow the step and enter the necessary information for the plant |  |
| 0 of 3 parts completed         1       PART 1         System Properties | System Properties * System Name                                                                                                    |                                                                   |  |
| 2 PART 2<br>Revenue & savings                                           | Please enter * Installation Date  2022-09-15                                                                                                    |                                                                   |  |
| 3 PART 3<br>User access                                                 | * Installation Capacity of PV Array                                                                                                    |                                                                   |  |
| - ADD DEVICES<br>Optional                                               | Geographical Information<br>Latitude, longtitude and time zone of the system's location will be needed to display co<br>correctly represent diagrams in system overview.<br>Please enter<br>Notice: System location on map can be changed by moving the pin. |                                                                   |  |

## Step3: Add the WIFI dongle to the solar plant

| Click the <i>+Add Dongles</i><br>WIFI dongle | button and en    | ter the SN and key code | e of               |                                                |                                  |
|----------------------------------------------|------------------|-------------------------|--------------------|------------------------------------------------|----------------------------------|
| evice Service Account Auth Mess              | sage Log Factory |                         |                    |                                                | English $\checkmark$ $\parallel$ |
|                                              |                  |                         |                    | Choose a system (insert system name to search) | GJ测试电站-三相机-Hiclou                |
|                                              |                  |                         | ×                  |                                                |                                  |
| tus Please select ~                          | * Dongles SN     | Please enter            |                    |                                                | + Add Dongles                    |
| Model Fir                                    | * Key            | Please enter            |                    |                                                | Oper                             |
| HED-WF                                       |                  | Cancel                  | ud                 |                                                |                                  |
| HED-WF                                       |                  |                         | ud                 |                                                |                                  |
| HED-WF                                       | V1.0.0.10        | 30                      | GJ测试电站-三相机-Hicloud |                                                |                                  |
| HED-WF                                       | V1.0.0.11        | 30                      | GJ测试电站-三相机-Hicloud |                                                |                                  |

### Step3: Add the WIFI dongle to the solar plant

The blue LED will light up after connect to Hypon server successfully, and the inverter will show up on the plant.

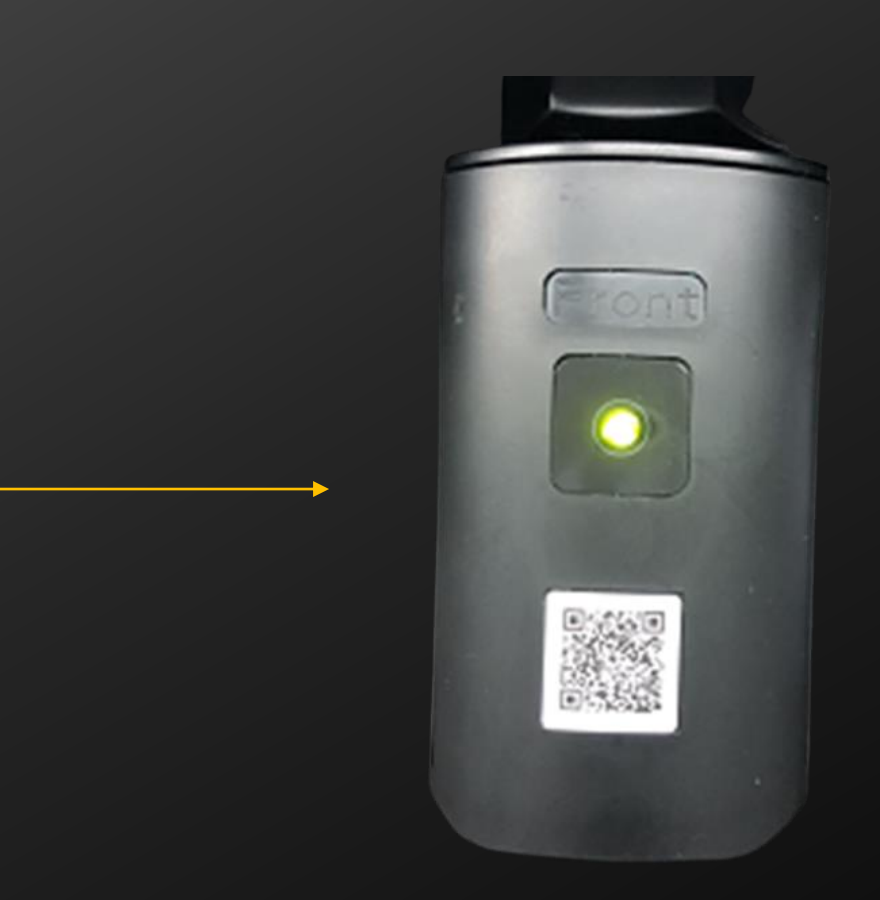

Via Web Portal

DONE!

Add WIFI dongle to the solar plant Via APP Portal-Hypon.cloud

## Step1: Login with your account and create one solar system

Follow the steps and finish the creating solar system first

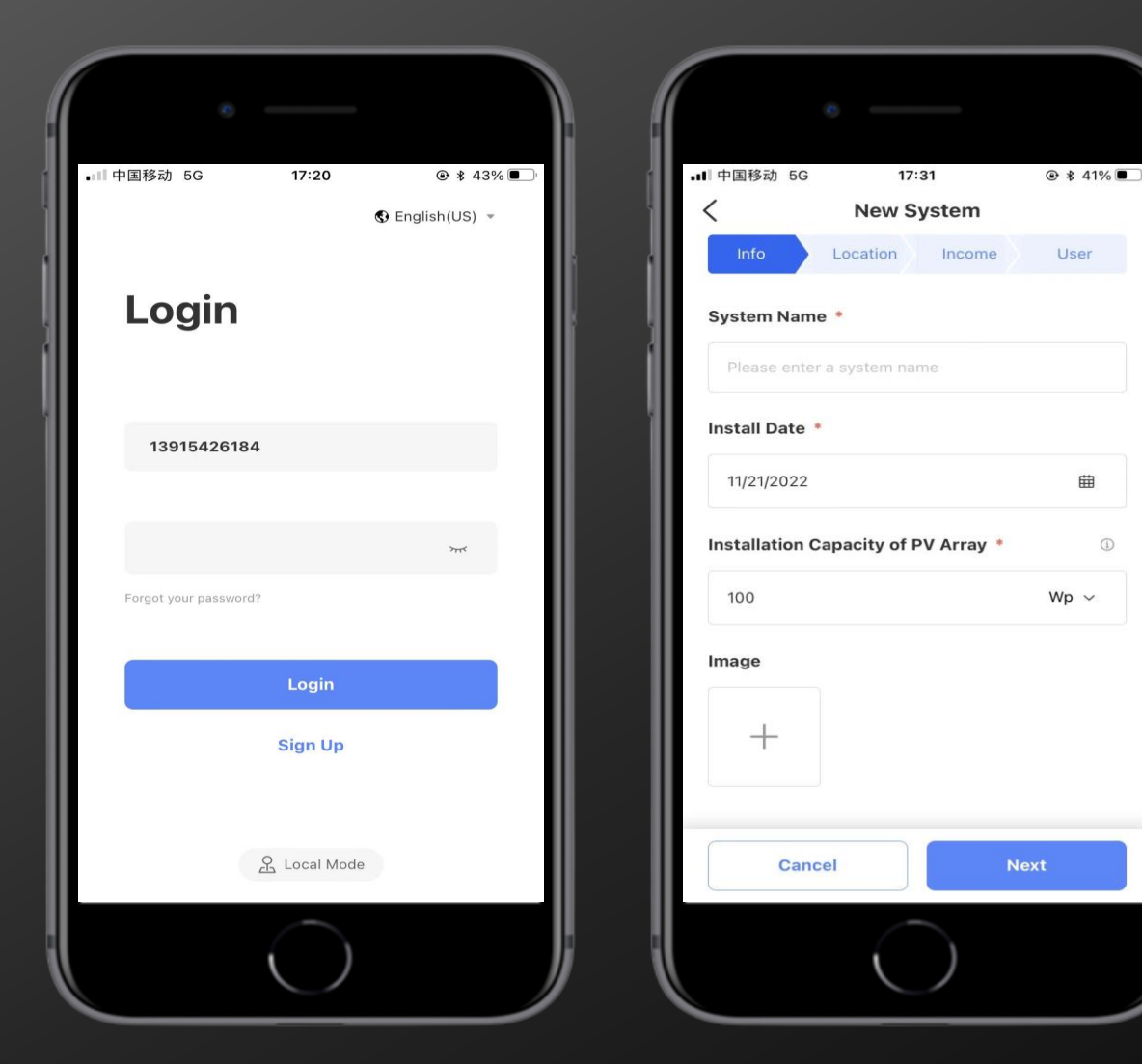

| ■ 中国移动   | 5G                               | 17:33                  |                     | • *      | 41% 🔳 |
|----------|----------------------------------|------------------------|---------------------|----------|-------|
| <        | Nev                              | w Syste                | em                  |          |       |
| Info     | > Location                       |                        | ome 🔪               | Us       | er    |
| Owner o  | f System *                       |                        |                     |          |       |
| 🗌 I am o | my company                       | is the ow              | ner of this         | syste    | em.   |
| Setting  | vner of this sy<br>up the system | stem is m<br>n for him | iy custome<br>/her. | er. I ar | n     |
| Owner    | LIST                             |                        |                     |          |       |
| Zhao J   | onbo                             |                        |                     |          |       |
| 328628   | 645@qq.com                       |                        | 0                   |          | Ē     |
|          |                                  | + Add                  |                     |          |       |
| Р        | revious                          |                        | Comp                | lete     |       |
|          | (                                | $\bigcirc$             |                     |          |       |

# Step2: Login with your account and create one solar system

Add the wifi dongle to the solar system (by scanning QR code or add SN/key manually)

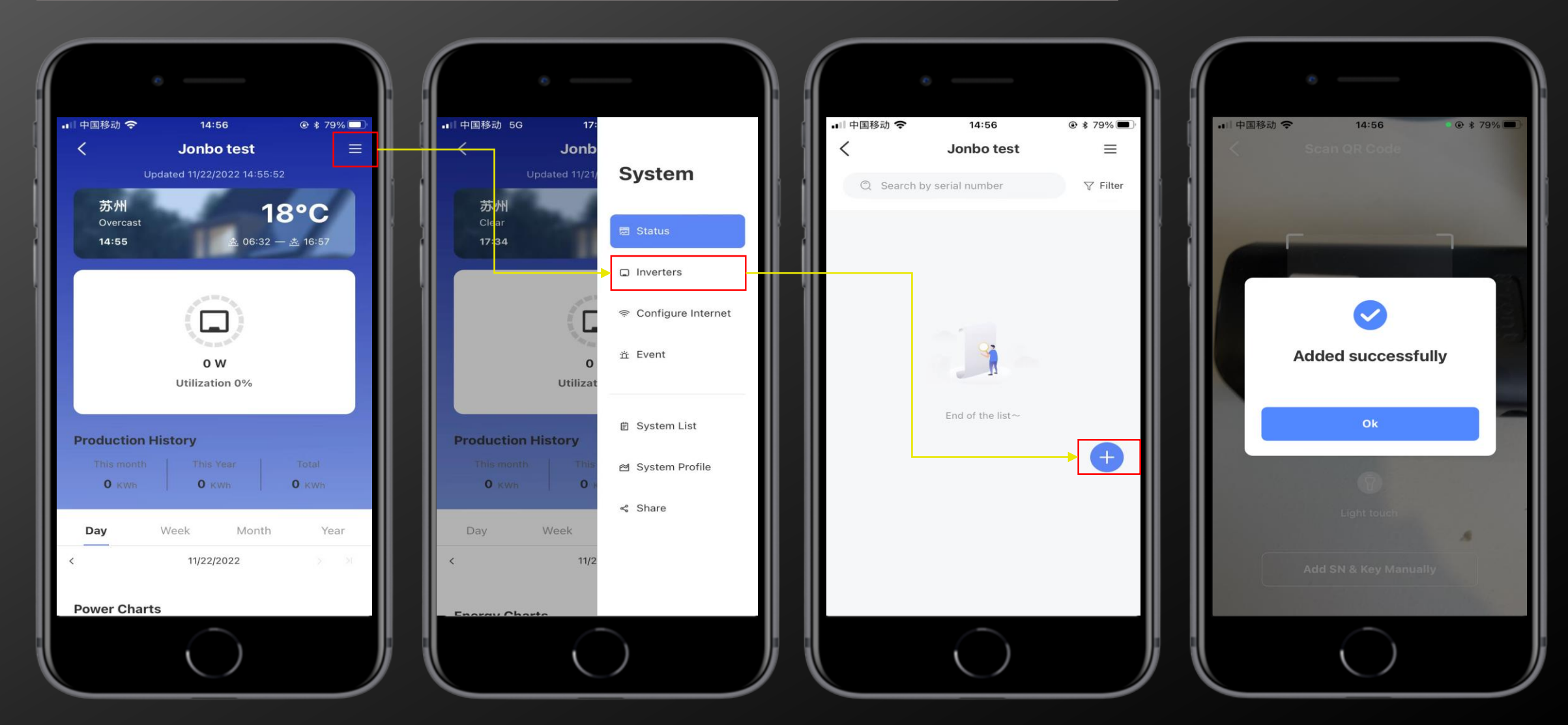

Via APP Portal

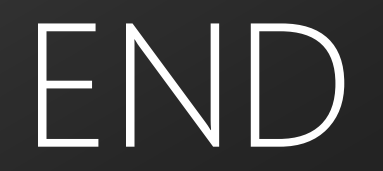